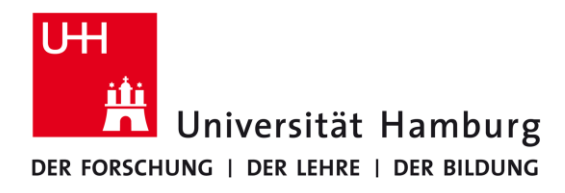

## REGIONALES RECHENZENTRUM

Schlüterstraße 70 20146 Hamburg Tel.: 42838 - 7790 rrz-serviceline@uni-hamburg.de

## Handout Zoom-Konferenz über CTOUCH-Bildschirm

1. Schalten Sie den Bildschirm an, indem Sie die leuchtende Einschalttaste direkt unter dem Schriftzug "CTOUCH" mehrere Sekunden drücken.

Rotes Leuchten: Bildschirm im Standby. Blaues Leuchten: Bildschirm ist eingeschaltet. Kein Leuchten: Überprüfen Sie die Stromzufuhr.

Das auf dem rechten Bild angezeigte Menü können Sie über ein

kurzes Drücken der Einschalttaste aufrufen. Dort stellen Sie ggf. auch die Signalquelle ein, i. d. R. "HDMI 2" für den zugehörigen UHH-Rechner.

Sollte der UHH-Rechner ausgeschaltet sein, finden Sie ihn entweder auf der Rückseite des CTOUCH oder im Metallkasten auf dem rollbaren Gestell.

2. Melden Sie sich mit Ihrer B-Kennung am vorhandenen Rechner an. Die Anmeldung kann abhängig von der Größe Ihres Profils einige Minuten in Anspruch nehmen. Bitte beachten Sie, dass an diesem Rechner nicht die gleiche Software wie auf Ihrem persönlichen Rechner vorhanden ist und noch nicht konfiguriert ist. Der Zugriff

auf Mails ist über Webmail möglich.

3. Zoom starten Sie bitte entweder über das Startmenü oder über das Anklicken eines Links in der Einladung. Ggf. werden Sie auf eine Anmelde-Seite der UHH umgeleitet. Melden Sie sich auch dort mit

| Melden Sie sich mit SSO an             |            | UHH-LOGIN                    |
|----------------------------------------|------------|------------------------------|
| uni-hamburg                            | .zoom.us   | Ihre Benutzerkennung, z.B. B |
| ch kenne die Unternehmens-Domain nicht | Fortfahren | Passwort                     |

Ihrer B-Kennung nebst zugehörigen Kennwort an. Danach erscheint ein Fenster, über das Zoom startet.

Beim angeschlossenen Konferenzsystem handelt es sich um ein All-In-One-System (Kamera, Mikrophon und Lautsprecher) von Logitech – entweder "Logi Rally" oder "Logi MeetUp". Die Geräte sind optional mit einem Erweiterungsmikrophon kombinierbar und per Fernbedienung steuerbar.

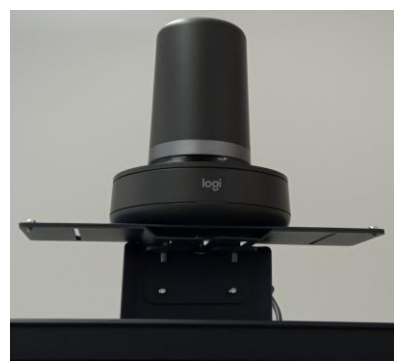

Logitech Rally Kamera

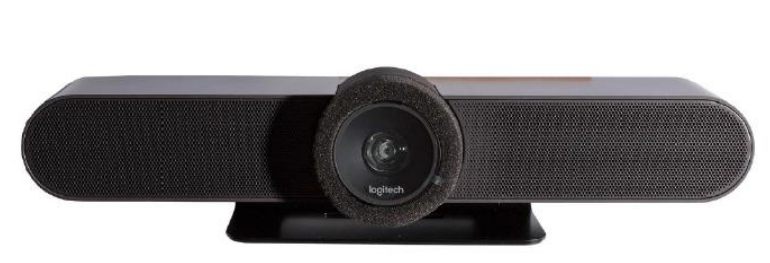

Logitech MeetUp Kamera

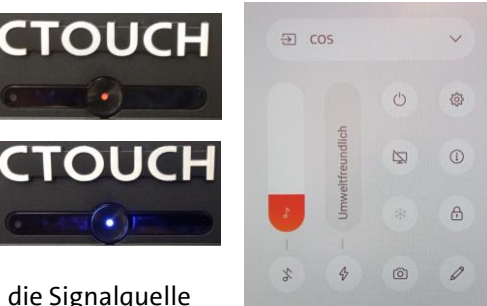

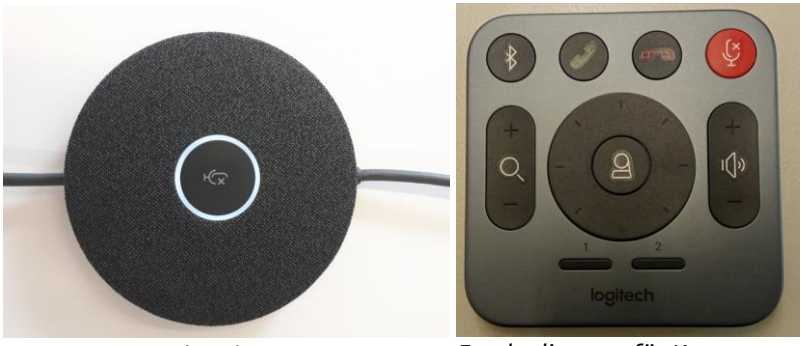

Erweiterungsmikrophon

Fernbedienung für Kamera und Mikrophon

## Hilfestellung und Troubleshooting

| Fragestellung                                                                              | Mögliche Lösung                                                                                                    |  |
|--------------------------------------------------------------------------------------------|----------------------------------------------------------------------------------------------------|--|
| Der CTOUCH-Bildschirm ist<br>gesperrt und erfordert einen<br>Code zur Entsperrung.         | Der Bildschirm wurde vermutlich versehentlich durch<br>das Drücken des Sperr-Symbols (siehe Bild) gesperrt.<br>Der Standardcode zum Entsperren lauten<br>"0000" (viermal Null).                                                                                                    |  |
| Die Lautstärke ist zu leise.                                                               | Passen Sie die Lautstärke sowohl am<br>Gerät selbst als auch in Zoom (siehe<br>Bild rechts) an. Überprüfen Sie ggf.<br>auch die Systemlautstärke im<br>Betriebssystem.                                                                                                    |  |
| Das Mikrofon ist stumm.                                                                    | Das Erweiterungsmikrofon leuchtet rot, falls es stumm<br>geschaltet ist. Drücken Sie die rote Stumm-Taste an der<br>Fernbedienung oder am Erweiterungsmikrofon.                                                                                                    |  |
| Wo schließe ich das<br>Erweiterungsmikrophon an?                                           | Siehe Bild rechts (Rally) oder unten<br>(MeetUp)                                                                                                    |  |
| Wo erhalte ich Zubehör wie<br>Kabel, Tastatur und Maus oder<br>das Erweiterungs-mikrophon? | Die Ausgabe von Zubehör ist je nach Standort unterschiedlich geregelt,<br>üblicherweise über die Pförtnerloge oder das Geschäftszimmer.                                                                                                    |  |
| Kann ich mein eigenes Gerät<br>nutzen?                                                     | Sie können Ihr eigenes Laptop an den CTOUCH-Bildschirm anschließen,<br>können in diesem Fall allerdings nicht auf die installierte Kamera und<br>Mikrophone zugreifen. Der CTOUCH-Bildschirm dient in diesem Fall nur als<br>erweiterter Bildschirm.<br>Schließen Sie ihr Gerät an einen Eingang auf der rechten Seite an und<br>stellen Sie diesen Eingang im Menü ein (analog siehe Seite 1 ganz oben). |  |